# Installation Licence

# Deepidoo Android

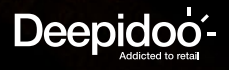

## Méthode 1 clé USB

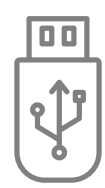

# Method 1 USB key

Télécharger l'application Android avec le lien suivant: http://android.deepidoo.com/dj.apk Copier le fichier apk à la racine d'une clé USB.

Pré-requis :

- Clé usb (1Go minimum)
- Télécommande
- Connexion réseau

Download the Android application with the following link: http://android.deepidoo.com/dj.apk Copy the apk file to the root of a USB key.

Pre-requisite :

- USB key (1GB minimum)
- Remote control
- Network connection

## **Méthode 2** depuis l'écran Android

Si disponible, l'application peut se télécharger depuis l'écran Android, via navigateur internet. Ouvrir le navigateur web de l'écran et renseigner l'adresse suivante: http://android.deepidoo.com/dj.apk Lancer le fichier.

D. í ......

- Pré-requis : - Télécommande

#### Connexion réseau

### Étapes :

- 1 Rentrer l'adresse :
- 2 Validation
- 3 OK

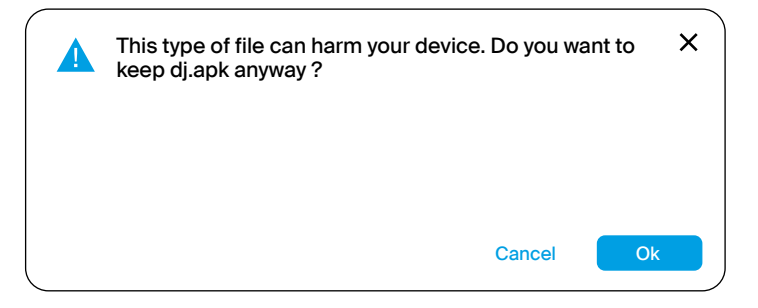

**Method 2** from the Android screen

If available, the application can be downloaded from the Android screen, via web browser. Open the screen's web browser and enter the following address: http://android.deepidoo.com/dj.apk Launch the file.

Pre-requisite:

- Remote control
- Network connection

#### Steps:

- 1- Enter the address :
- 2 Validation
- 3 OK

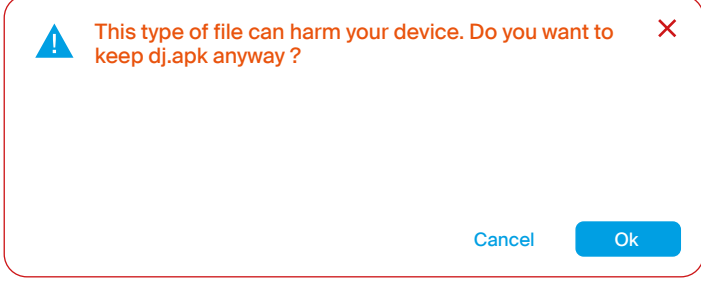

#### Méthode 2

## Method 2

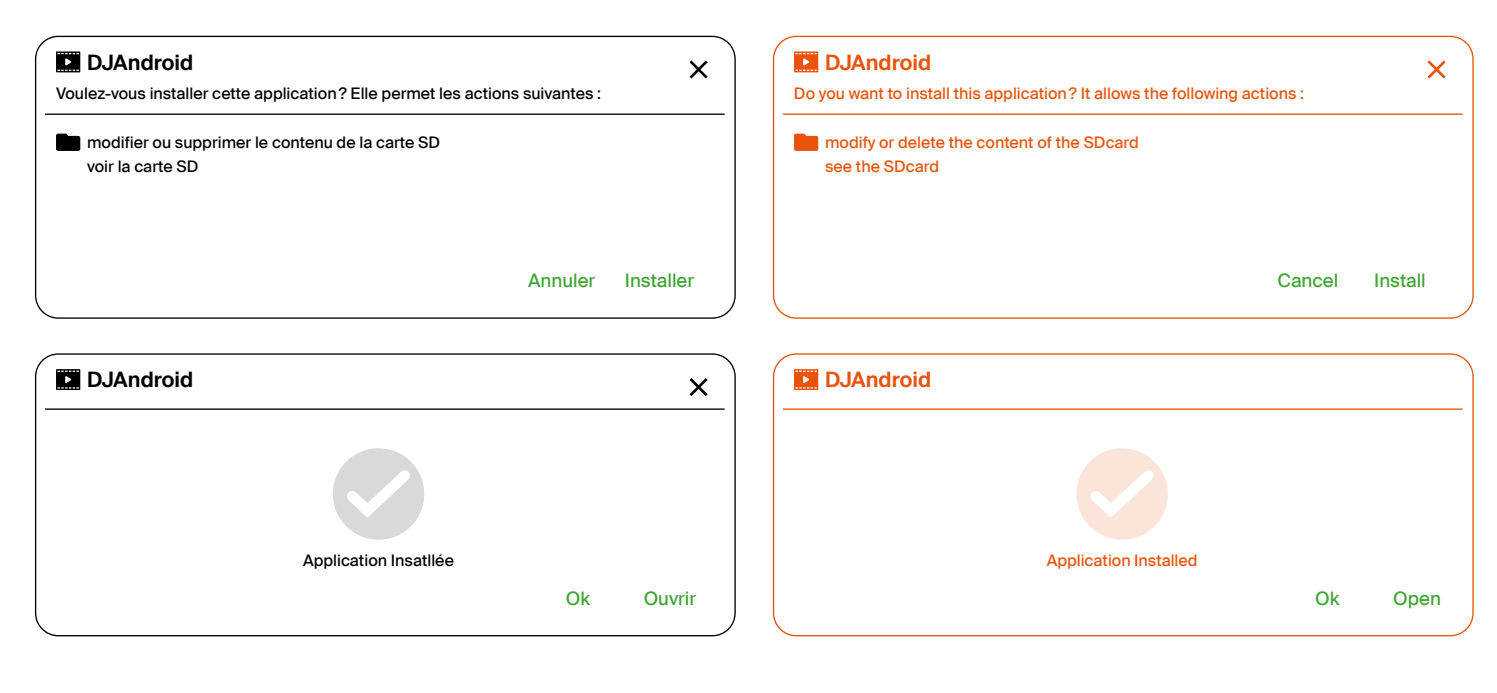

#### 5 - Code

L'application s'installe comme un écran Soc. Renseigner le code à 5 chiffres avec la télécommande.

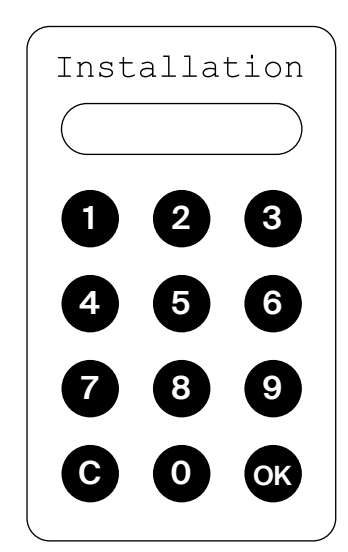

#### 6 - Validation

Confirmer l'adresse postale du site où est installé l'écran.

#### Erreur à l'installation:

Si l'écran indique une erreur lors après le code d'installation, contacter Deepidoo et communiquer le numéro de série renseigné à la demande du code.

Il sera alors renseigné manuellement sur la plateforme.

Redémarrer l'application.

5 - Code The application is installed as a Soc screen. Enter the 5-digits code with the remote control.

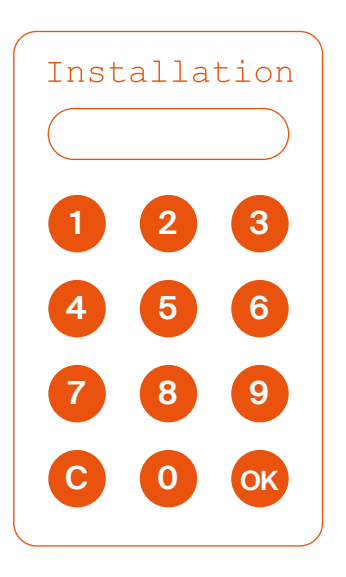

6 - Validation Confirm the postal address of the site where the screen is installed.

### Error during installation:

If the screen indicates an error during after the installation code, contact Deepidoo and communicate the serial number informed at the code request. It will then be entered manually on the platform.

Restart the application.